※ポップアップブロックされた場合、以下の画面状態で停止します(ポップアップブロックが されたことの通知はありません)

|            | Sumitomo Mitsui Trust Bank, Limited | Ċ |  |
|------------|-------------------------------------|---|--|
| LIFE GUIDE |                                     |   |  |
|            |                                     |   |  |
|            |                                     |   |  |
|            |                                     |   |  |
|            |                                     |   |  |
|            |                                     |   |  |
|            |                                     |   |  |
|            |                                     |   |  |
|            | 「三井住友信託DCネットサービス」へログオン中です。          |   |  |
|            |                                     |   |  |
|            |                                     |   |  |
|            |                                     |   |  |
|            |                                     |   |  |

・Safariのポップアップブロックの解除設定は、サイト毎の個別設定ができません。 ・三井住友信託ライフガイド以外のサイトのポップアップブロックを有効にしたい場合は、 三井住友信託ライフガイドの利用終了後に設定を戻してください。(設定を戻しますと、 再度三井住友信託ライフガイドをご利用の際は改めてポップアップブロックの解除 設定を行っていただく必要があります)

1. Safari画面上のメニューの「Safari」をクリック → 「環境設定」をクリック

| Ś | Safari                                | ファイル | 編集 | 表示 | 履歴                | ブックマーク | 開発 | ウインドウ | ヘルプ |
|---|---------------------------------------|------|----|----|-------------------|--------|----|-------|-----|
|   | Safari について<br>Safari 機能拡張            |      |    |    |                   |        |    |       |     |
|   | 環境設定                                  |      |    |    | ж,                |        |    |       |     |
|   | 履歴と Web サイトデータを消去                     |      |    |    |                   |        |    |       |     |
|   | サービス<br>Safari を隠す<br>ほかを隠す<br>すべてを表示 |      |    |    | ►                 |        |    |       |     |
|   |                                       |      |    |    | 日光<br>日第 <i>丁</i> |        |    |       |     |
|   | Safari                                | を終了  |    |    | жQ                |        |    |       |     |

2. 環境設定の「セキュリティ」をクリック

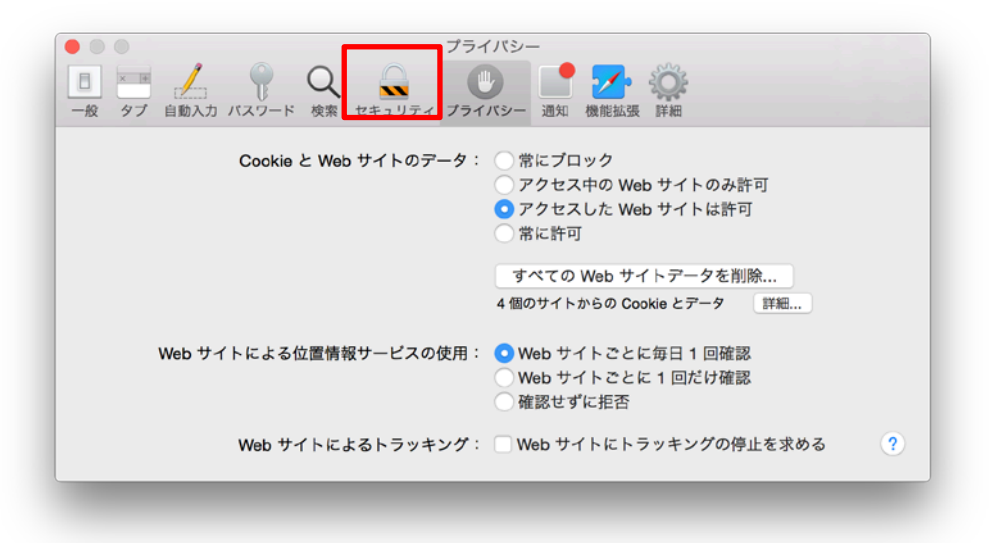

 「ポップアップウインドウを開かない」のチェックをはずす → 左上の赤〇をクリックし 環境設定を閉じる

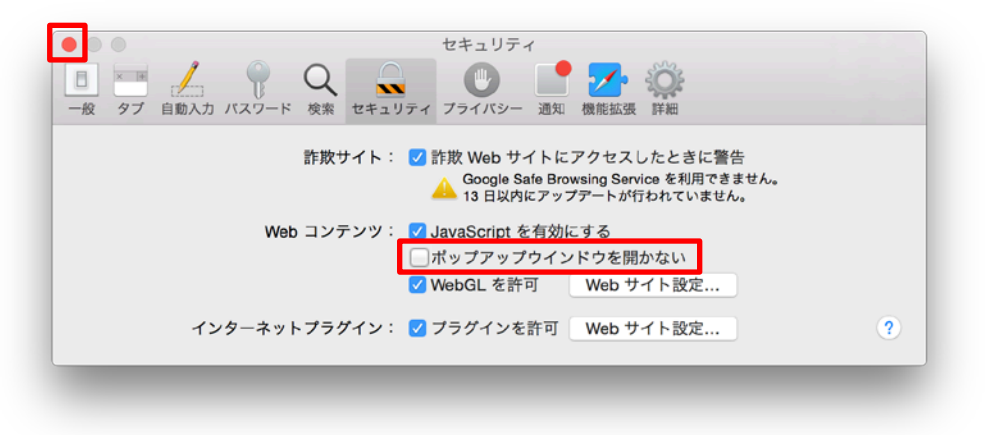

4. いったんSafariを終了させた後で再度ログオンをしてください

 ・ポップアップブロックを有効に戻す場合は、3の手順まで進み、「ポップアップウインドウを 開かない」にチェックをしてください。